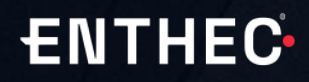

## **Kartos** XTI watchbots

MANUAL DE PARTNER

#### Bienvenido a Kartos.

Kartos es la plataforma de Cibervigilancia e Inteligencia de Amenazas que rastrea y monitoriza la red de forma ininterrumpida para mostrar a la organización la información corporativa filtrada y expuesta en la red y accesible a cualquiera que sepa buscarla. Kartos trabaja desde fuera del perímetro IT de la organización y de forma no intrusiva.

En este Manual de Partner encontrarás la información necesaria para navegar en el Portal de Partners, configurar y personalizar la herramienta y recibir toda la información y las alertas que tus clientes necesiten.

El Manual está dividido en dos partes, que se corresponden con los dos niveles de la plataforma:

- Portal Kartos: Es el nivel de entrada y sirve para organizar a los clientes, los productos y a sus usuarios. Desde el panel del portal se accede al siguiente nivel.
- Kartos: Es el núcleo de la plataforma, desde donde se controla, recibe y solicita la información sobre los dominios monitorizados y las categorías y vulnerabilidades analizadas.

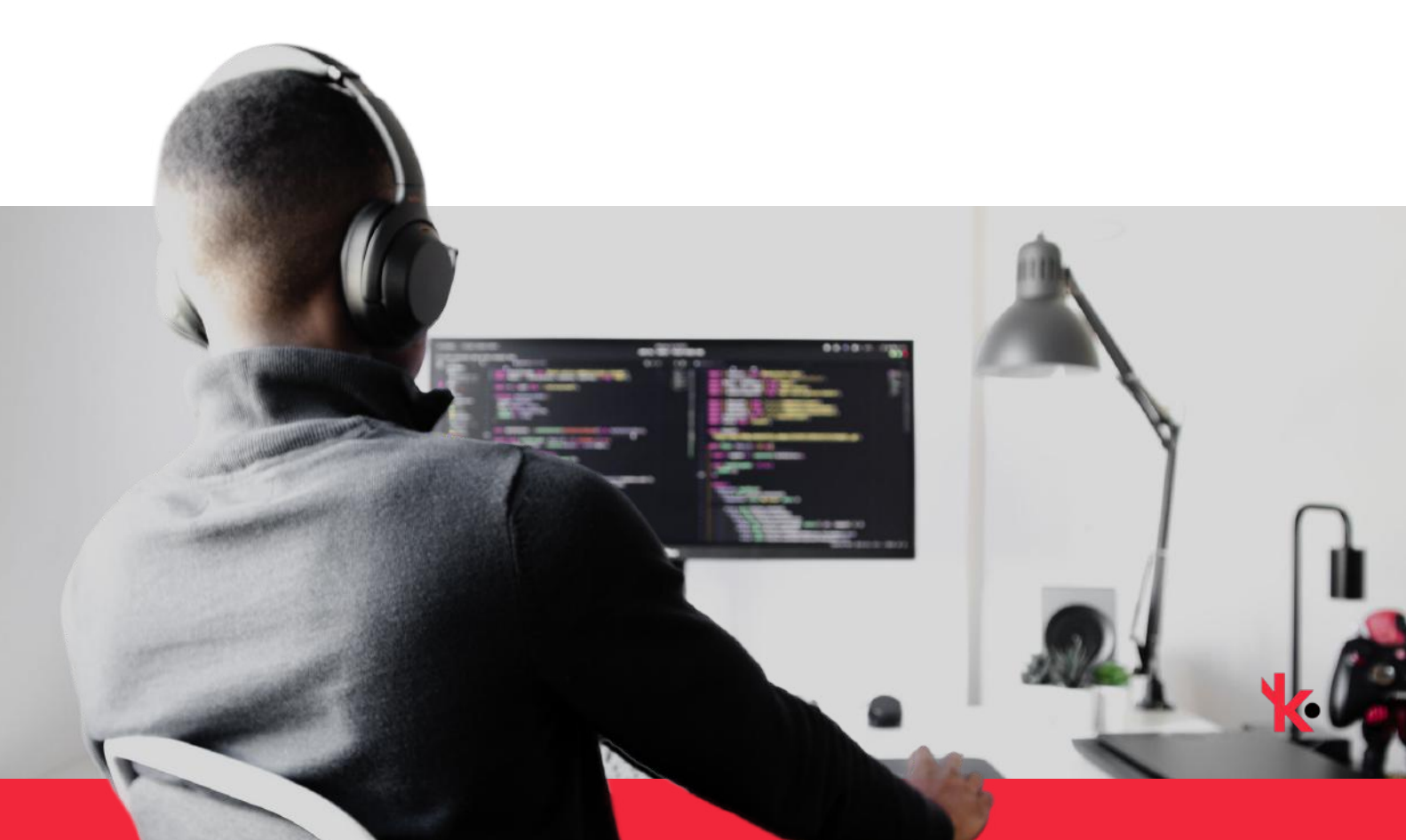

### Guía de términos

- Kartos se puede utilizar bajo dos roles diferentes: el de Administrador y el de Usuario. El Administrador tiene permisos completos para recibir y recabar información, organizar, editar y gestionar la plataforma. El Usuario solo tiene acceso a la parte operativa de la plataforma y con los permisos que le conceda el Administrador. Antes de empezar a utilizar la plataforma, comprueba qué permisos tienes habilitados para saber hasta dónde puedes llegar.
- La plataforma se organiza en dos niveles: el Portal, que es la entrada y el nivel desplegado para que los Administradores gestionen la plataforma; y Kartos, que es el nivel operativo, desplegado para que tanto Administradores como Usuarios reciban, recaben y controlen la información sobre los clientes, los dominios monitorizados, las categorías analizadas y las vulnerabilidades rastreadas. A Kartos se accede desde el Portal. Dependiendo de tu rol y sus permisos, podrás entrar, operar y recibir información en cada uno de los niveles.
- El Perfil de Contenidos muestra la lista de las diferentes asignaciones de gestores de un producto determinado, dentro de una organización. Esta asignación de gestores a unos determinados dominios del producto la realiza el Administrador y está pensada para que cada departamento o equipo de la organización gestione solo la información de ciberseguridad XTI que sea relevante para su área.
- El Perfil de Seguridad determina la información al alcance de cada perfil dado de alta en la plataforma. El rol de Administrador tiene siempre asignado el permiso de seguridad *Full unlimited*. El resto de usuarios tendrá el perfil de seguridad con el alcance que le asigne el Administrador. De esta forma, el Administrador puede controlar que cada empleado con perfil en Kartos tiene acceso solo a la información de ciberseguridad XTI que es relevante para sus funciones dentro de la organización.
- La sección Partners está creada para acceder al nivel Kartos de tus clientes y, además si eres Administrador, desde ella gestiones la información sobre tus clientes y sus productos.
- Este Manual se divide en tres secciones principales. La primera explica la navegación y funciones del Portal de Administrador. La segunda explica la navegación y funciones del Portal de Usuario. La tercera explica la navegación y el funcionamiento del nivel Kartos y es de utilidad para ambos roles: Administrador y Usuario.

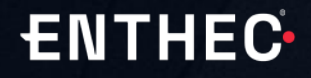

## ÍNDICE GENERAL

• PORTAL DE ADMINISTRADOR

• PORTAL DE USUARIO

• KARTOS

17

24

05

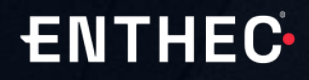

## PORTAL DE ADMINISTRADOR

## Portal de Administrador

| 1 | Barra de Menú    | 07 |
|---|------------------|----|
| 2 | Panel del portal | 08 |
| 3 | Productos        | 10 |
| 4 | Usuarios         | 12 |
| 5 | Partners         | 14 |
| 6 | Ayuda            | 16 |

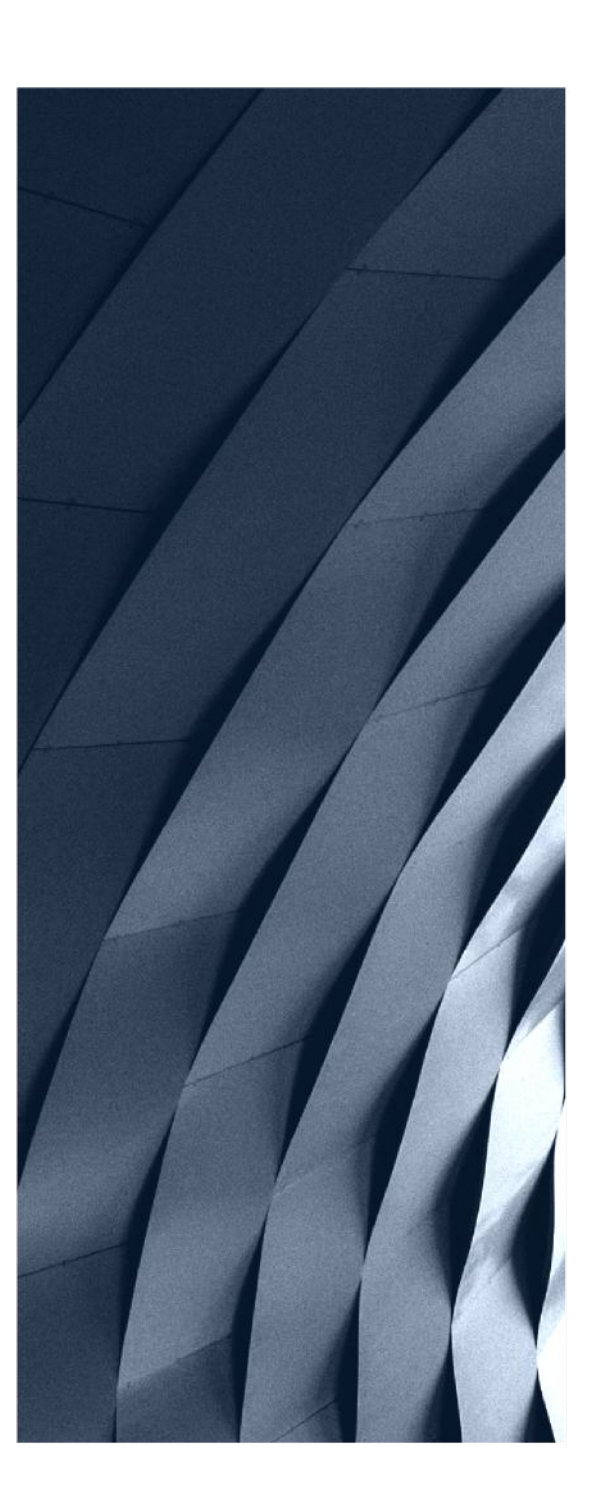

### Barra de Menú Portal de Administrador

### Menú de Administrador

Si tienes permisos de Administrador, nada más entrar en la plataforma, en el lado izquierdo de la pantalla, encontrarás la Barra de Menú, que muestra cada una de las cinco secciones del Portal para Administradores.

Para entrar en cada sección, deberás pinchar sobre su nombre. Las secciones Productos y Usuarios te permiten organizar y gestionar los productos que has adquirido y los usuarios que has habilitado para cada uno de ellos. Podrás añadir y quitar productos, mejorarlos, renovarlos, crear perfiles de seguridad, nuevos usuarios o revocar permisos y usuarios, entre otras funciones. La sección de Partners te permite gestionar la información de tus clientes. Accederás a Kartos desde el Panel a través de tu cuenta y sus productos, o desde Partners, a través de la cuenta de tus clientes, para gestionar sus informes.

También, en la Sidebar, abajo, puedes elegir entre Light y Dark Mode de visión y colapsar la barra.

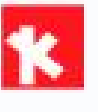

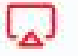

Panel

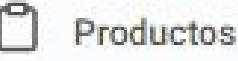

O Usuarios

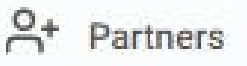

? Ayuda

[→ Salir

## Panel del Portal Administrador

**ENTHEC** 

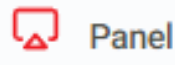

#### Es la <mark>página principal</mark> o de inicio. Aparece siempre por defecto al entrar en el Portal de Partner

|   |                     |                                        |                              |          |                                     | Panel               |                                                    |                      |              |
|---|---------------------|----------------------------------------|------------------------------|----------|-------------------------------------|---------------------|----------------------------------------------------|----------------------|--------------|
| I | 🖵 CLIE              | NTE Partner                            | Demo                         |          |                                     |                     |                                                    |                      |              |
|   | Cambia              | ADMIN<br>Alice /                       | • Español<br>e autenticación |          |                                     |                     | ⊠ admin_partner@enthec.com<br>⊟ Creado Mar 1, 2023 |                      |              |
| • | Test enthec.        | enterprise<br>com<br>os 1 dominios Lie | BRES 0                       |          |                                     |                     |                                                    | ③ 365 DIAS RESTANTES | D ENTERPRISE |
|   | PERFIL DI<br>A - en | e contenidos<br>terprise               | DOMINIOS ASIGNADOS<br>0 / 1  | / USADOS | PERFIL DE SEGURI<br>Full enterprise | DAD<br>Ver permisos | 0                                                  | Añadir a             | a favorito 🔅 |
|   |                     |                                        |                              |          |                                     |                     |                                                    |                      |              |

En el panel encontrarás los datos del perfil, la fecha de creación del perfil, tu rol de Administrador y podrás hacer cambios en el nombre o la contraseña. En el perfil podrás escoger y cambiar el idioma de la plataforma.

Además, también podrás ver todos los productos contratados con las funcionalidades escogidas, el número de dominios incluidos y el número de dominios todavía sin utilizar, y un listado de los clientes incluidos en cada producto.

### Panel del Portal de Administrador

Ver permisos 🔘

Pulsando el botón de Ver permisos en el PERFIL DE SEGURIDAD del dominio, se desplegará un listado con las funcionalidades habilitadas para ese dominio.

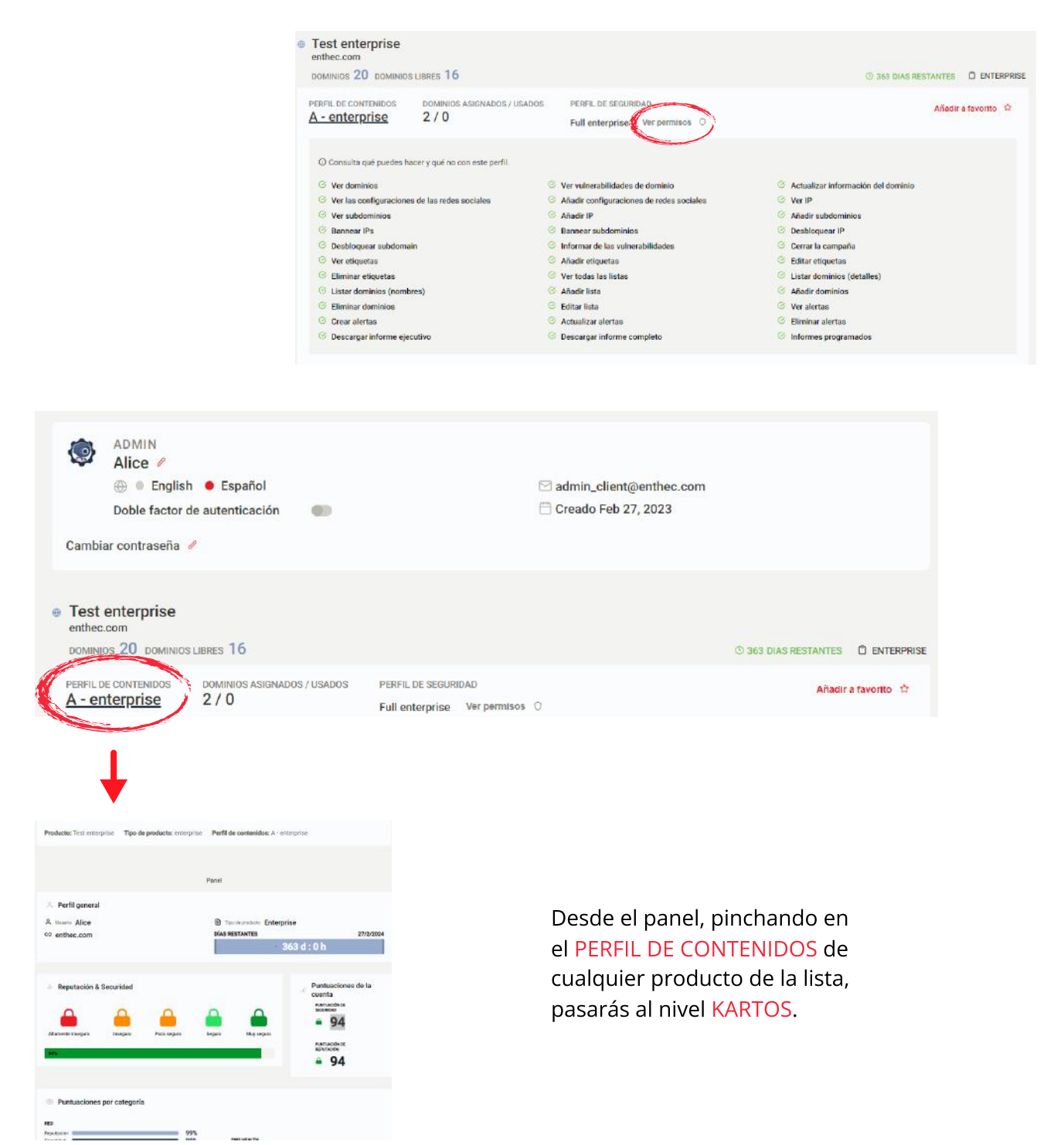

### Productos

| Productos |
|-----------|
|-----------|

En esta página encontrarás el listado de productos contratados, la información general de los mismos y podrás asignar o quitar usuarios y permisos.

| Pro                                                     | ductos                             |
|---------------------------------------------------------|------------------------------------|
| O Haga cilc en el producto que quiera revisar o editar. |                                    |
| Test unlimited<br>DOMINIOS UBRES                        | ⊙ 363 DIAS RESTANTES ☐ UNLIMITED   |
| Test chainview<br>DOMINIOS 20 DOMINIOS LIBRES 17        | © 363 DIAS RESTANTES D CHAINVIEW   |
| Test lite<br>DOMINIOS 4 DOMINIOS LIBRES 0               | ③ 363 DIAS RESTANTES. ☐ LITE.      |
| Test scoring<br>DOMINIOS 25 DOMINIOS LIBRES 22          | O 363 DIAS RESTANTES D SCORING     |
| Test enterprise<br>DOMINIOS 20 DOMINIOS LIBRES 16       | ⊙ 363 DIAS RESTANTES 	☐ ENTERPRISE |

Pinchando en un producto, se abrirá una página con la información detallada de ese producto concreto.

| erfil de contenidos Perfil de seguridad            | Usuarios por producto API key |                                                    |                    |
|----------------------------------------------------|-------------------------------|----------------------------------------------------|--------------------|
|                                                    |                               | Crear pr                                           | rfil de contenidos |
| IOMBRE DEL PERFIL DE CONTENIDO<br>A - enterprise 🥖 | NÚMERO DE DOMINIOS<br>2 🖉     | PERFIL DE SEGURIDAD<br>1 perfil(es) Ver perfiles O |                    |
| IOMBRE DEL PERFIL DE CONTENIDO<br>3 - enterprise 🤌 | NÚMERO DE DOMINIOS            | PERFIL DE SEGURIDAD 1 perfil(es) Ver perfiles 0    |                    |

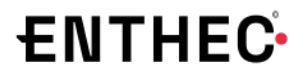

#### Productos

# Contracts 20 Contracts 10 Contracts 20 Contracts 10 Perfit de seguridad Lisaarios por producto: API key Contracts 20 Contracto Noutrico Contracto Noutrico

**PERFIL DE CONTENIDOS** 

En esta sección encontrarás el listado de los diferentes perfiles de contenidos y podrás editar la información, añadir o quitar dominios asignados, eliminar perfiles de contenidos así como crear nuevos perfiles de contenidos pinchando en el botón rojo de esa función para que se despliegue el formulario para crearlo.

#### PERFIL DE SEGURIDAD

| Crear perfil de sege | New (C)        |
|----------------------|----------------|
| Látar /              |                |
| ir a la página       | Þ              |
|                      | it alle pågine |

En esta sección encontrarás los perfiles de seguridad asociados a ese producto y podrás editarlos o eliminarlos. También podrás crear nuevos perfiles de seguridad pinchando en el botón rojo de esa función para que se despliegue el catálogo de acciones a habilitar para ese nuevo perfil de seguridad y los datos a consignar del mismo.

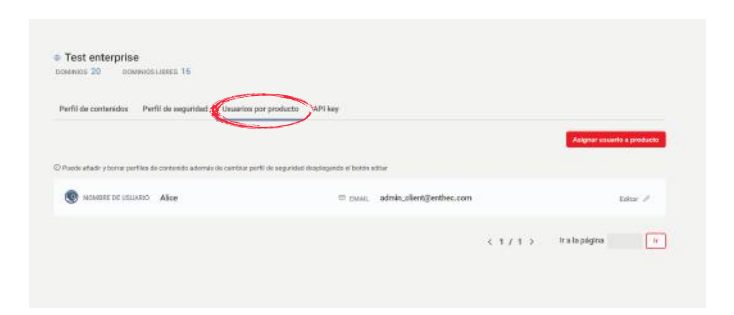

**USUARIOS POR PRODUCTO** 

En esta sección encontrarás todos los usuarios asignados a ese producto y podrás editar, quitarlos o asignar usuarios nuevos a productos pinchando en el botón rojo de esa función para que se despliegue el formulario de asignación.

#### **API KEY**

| Perio de segundad - Usuande por probu                                                                                                    | API key                                                                  |                                     |
|----------------------------------------------------------------------------------------------------|--------------------------------------------------------------------------|-------------------------------------|
|                                                                                                    | $\smile$                                                                 |                                     |
| A continuación se muestra la canta<br>número de paticionas consumidas                                                                                                    | tal de peticiones mensuales que puede les<br>y las peticiones restantes. | eizar a la AP1 de Kartes, juitto di |
| Para utilizar nuestra API necesitari                                                                                                    | In API Key Puede consultar todo lo que pu                                | ode realizar con la API de Kartos   |
| en la documentación.                                                                                                    |                                                                          |                                     |
| Weather of                                                                                                    |                                                                          |                                     |
| and the second second                                                                                                    |                                                                          |                                     |
|                                                                                                    |                                                                          |                                     |
| <ul> <li>and the second second se</li></ul> | calinese concusta adva recosaria dhe si statario                         | NEY NO. INC.                        |
|                                                                                                    |                                                                          |                                     |
|                                                                                                    |                                                                          |                                     |
|                                                                                                    | PETICIONES AL MES                                                        |                                     |
| 20030                                                                                                    | PETICIONES AL MES                                                        | 20000                               |

En esta sección podrás ver la cantidad de peticiones a APIs que llevas consumido en ese mes, la cantidad de peticiones totales que puedes realizar al mes y la **API Key** para utilizar nuestra API. Pinchando el el botón rojo Ver API Key, se despliega el listado de APY Keys registradas.

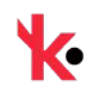

### Usuarios

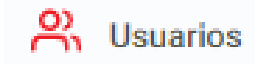

En esta página encontrarás el listado de usuarios activos y sus permisos. Además, podrás buscar usuarios, crear nuevos o eliminar usuarios, o cambiar los permisos de un usuario

|           |                               |                         | Usuarios                          |                 |                               |               |
|-----------|-------------------------------|-------------------------|-----------------------------------|-----------------|-------------------------------|---------------|
|           |                               |                         |                                   | Buscar usuarios | _                             |               |
|           |                               |                         |                                   | Buscar usuarios | Crear                         | usuario nuevo |
| ga dic er | i el nombre del usuario que i | quiera revisar o editar |                                   |                 |                               |               |
|           |                               |                         |                                   |                 |                               |               |
|           |                               |                         |                                   |                 | ORDENAR POR                   | NOMORE        |
| Comin     | NOMBRE<br>Alice               | creado<br>Feb 27, 2023  | email.<br>admin_client@enthec.com | • Two factor    | ULTIMA SESSIÓN<br>Mar 1, 2023 | NOMBRE        |

Pinchando en un usuario, se abrirá una página con la información detallada de los productos que tiene asignados.

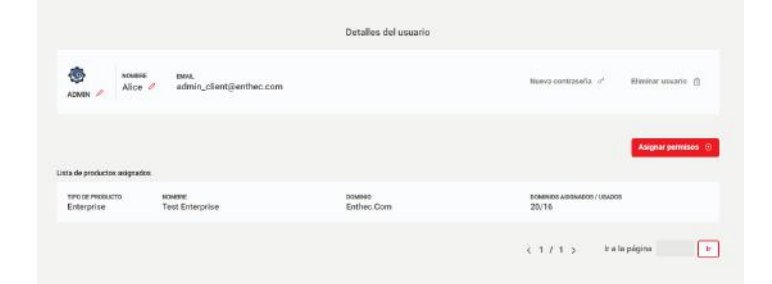

### Usuarios

|                                                           |                                            | Detalles del usuario               |                             |                   |
|-----------------------------------------------------------|--------------------------------------------|------------------------------------|-----------------------------|-------------------|
| ADMIN / Alice                                             | e xxxs.<br>⊉ admin_client@enthec.com       |                                    | lluera contrasela $\ d^{i}$ | Eliminar usuano 🏐 |
| ata de productos esigned<br>THEODE PRODUCTO<br>Enterpriso | os<br>Notese<br>Tart Entensiae             | pawes<br>Entran Prove              | DOMINIOS ASSEMADOS / USADOS | Asignar permises  |
| Entergrise                                                | resi bilerprise                            | Ended Con                          | 20110                       |                   |
| A - Enterprise                                            | NIDO ABIONADOS CON EL PORFIL DE BEQUIDIDAD | 🔍 Full Enterprise 🥖 Ver permisos 🔾 |                             | ۵                 |
|                                                           |                                            |                                    |                             | < 1 / 2 >         |
|                                                           |                                            |                                    | <1/1> #al                   | a página          |
|                                                           |                                            |                                    |                             |                   |

Pinchando sobre el producto, se despliega información más detallada sobre el rol del usuario

Para agregar permisos, pincha en el botón indicado para que se despliegue la sección. A continuación, selecciona el producto al cual quieres asignar un permiso para este usuario. Después, selecciona el perfil de contenido y el perfil de seguridad que definirán el permiso.

|                                              |                                      | Detailex del usuario                                                       |                                                      |                               |
|----------------------------------------------|--------------------------------------|----------------------------------------------------------------------------|------------------------------------------------------|-------------------------------|
| Bob                                          | a mins<br>v user_skentijentheo       | com                                                                        | hyera costasela                                      | d <sup>a</sup> Elizabor osazó |
| O Schemme di pr<br>Fradam<br>Eliptur profact | odusto el ival suleso colgrer un gen | respect tels source d'assets velocites d'article et<br>Perfi de pointestas | orfeniles y el per Ti in organisti que definite el o | 21930                         |
| Lista do productos aniguna                   | 10.0                                 |                                                                            |                                                      | Cerce Augus 0                 |
| teo screeoutra<br>Unierited                  | wowang<br>Test Universited           | powers<br>Enthic.Com                                                       | рожжов каралон<br>/                                  | I-VENERS                      |
| POPALODIC CONT<br>R - Unlimited              | ENDO AREANOOS CON LL PERF            | in secondaria<br>Se publication                                            | nd 🥒 Ster parameters : 0                             | (1/1                          |
|                                              |                                      |                                                                            |                                                      |                               |

| ADMIN / Alice                  | e admin_client@enthec.                  | com                                      | Nueva contraseña o <sup>a</sup> Elin | ninar usuario  |
|--------------------------------|-----------------------------------------|------------------------------------------|--------------------------------------|----------------|
| ta de productos asigna         | dos                                     |                                          |                                      | signar permiso |
| TIPO DE PRODUCTO<br>Enterprise | NOMBRE<br>Test Enterprise               | Enthec.Com                               | DOMINIOS ASIGNADOS / USADOS<br>20/16 |                |
| PERFILES DE CONT               | ENIDO ASIGNADOS CON EL PERFIL DE        | SEGURIDAD                                |                                      |                |
| A - Enterprise                 |                                         | 😨 Full Enterprise 🥖                      | Wer permisos O                       | e              |
| G Ver dominios                 | name of the second second second second | 🤨 view_domain_vul                        | Actualizar información del dominio   |                |
| Ø Ver las config               | guraciones de las redes sociales        | Añadir configuraciones de redes sociales | 🞯 Verip                              |                |
| 🧐 Ver subdomi                  | nios                                    | 🎯 Añadir ip                              | Afladir subdominios                  |                |
| Bannear ips                    |                                         | Bannear subdominios                      | 😇 Deebloquear ip                     |                |
| O Desbloquear                  | subdomain                               | Informar de las vulnerabilidades         | Cerrar la campaña                    |                |
| Ø Ver etiquetas                | 2                                       | Añadir etiquetas                         | 🐵 Editar etiquetas                   |                |
| Eliminar etiqu                 | ietas                                   | G get_all                                | i get_list                           |                |
|                                | le                                      | 😅 adi_list                               | Añadir dominios                      |                |
| Eliminar dom                   | inios                                   | update_list                              | <ul> <li>Ver alertas</li> </ul>      |                |
| Crear alertas                  |                                         | Actualizar alertas                       | Eliminar alertas                     |                |
| Oescargar inf                  | forme ejecutivo                         | Descargar informe completo               | Informes programados                 |                |
| O Ver grupos                   |                                         | Ver grupos de miembros                   | Ver grupos de acciones               |                |
| Añadir grupo                   | •                                       | Borrar grupos                            | Añadir grupos de alerta              |                |
| Eliminar crun                  | os de alerta                            | Añadir no nos oronamados de informes.    | Eliminar informes orunos ornoramados |                |

Si deseas ver el contenido del permiso asignado a ese determinado usuario en un producto tienes, debes pinchar en el botón de Ver permisos para que se despliegue el listado de los mismos.

### Partners Administrador

**ENTHEC** 

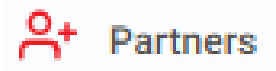

En esta página encontrarás el listado de tus clientes con sus productos específicos y podrás acceder a su Home

| Desde esta página puede ver todos sus clie              | entes, clicar en cada uno de ellos para acceder a su panel. |                          | ×  |
|---------------------------------------------------------|-------------------------------------------------------------|--------------------------|----|
|                                                         | Partners                                                    |                          |    |
| Administrar clientes                                    |                                                             |                          |    |
|                                                         |                                                             | Buscar clientes          |    |
|                                                         |                                                             | Buscar clientes          |    |
| O Lista de clientes. Clicando en el link de cada client | e podrá acceder a su panel                                  |                          |    |
| Client Demo                                             | CREADO Feb 27, 2023                                         | 5 PRODUCTO(S)            |    |
|                                                         |                                                             | < 1 / 1 > Ir a la página | Ir |

#### Pinchando en el perfil de cada cliente, se accede a su panel.

| CLIENTE Client Demo                                                                                                    | Panel                                               |                     |             |                    |                 |                       |                 |                            |                                                             |           |
|----------------------------------------------------------------------------------------------------|-----------------------------------------------------|---------------------|-------------|--------------------|-----------------|-----------------------|-----------------|----------------------------|-------------------------------------------------------------|-----------|
| ADMIN<br>Alice /<br>@ = Englink • Experior<br>Deble factor de autenticación @<br>Cambiar contrasela /                                                                                                    | 😂 admin, partner@enthec.com<br>🖶 Creado Mar 1, 2023 |                     |             |                    | 1               | ES UN PARTNERE A      | DWWGTANDO       | EL CLIENTE Client          | otto otto                                                   |           |
| Tost unlimited<br>when can<br>convoci 0.044403.0866     rest of convoci 0.044603.086604.003.003600     rest of convoci 0.046004.003.003600     rest of convoci 0.046004.003.0036000     rest of convoci 0.046004.003.0036000     rest of convoci 0.046004.0036004.0036004     rest of convoci 0.046004.0036004.0036004     rest of convoci 0.046004.0036004.0036004     rest of convoci 0.046004.0036004.0036004     rest of convoci 0.046004.0036004.0036004.0036004     rest of convoci 0.046004.0036004.0036004     rest of convoci 0.046004.0036004.0036004     rest of convoci 0.046004.0036004.0036004     rest of convoci 0.046004.0036004.0036004.0036004     rest of convoci 0.046004.0036004.0036004     rest of convoci 0.046004.0036004.0036004     rest of convoci 0.046004.0036004.0036004     rest of convoci 0.046004.0036004.0036004     rest of convoci 0.046004.0036004.0036004     rest of convoci 0.046004.0036004     rest of convoci 0.046004.0036004     rest of convoci 0.046004.0036004     rest of convoci 0.046004.003604     rest of convoci 0.046004.0036004     rest of convoci 0.046004.0036004     rest of convoci 0.046004.0036004     rest of convoci 0.046004.0036004     rest of convoci 0.046004.0036004     rest of convoci 0.046004.0036004     rest of convoci 0.046004.0036004     rest of convoci 0.046004.0036004     rest of convoci 0.046004.0036004     rest of convoci 0.046004.0036004     rest of convoci 0.046004     rest of convoci 0.046004     rest of con          |                                                     | O see owneen tantos | C UNLINETED | PRODUCTO Test unio | ated Theody Pro | nouctro unlimited — ) | PENN, DE CONTEN | nto: A- unlimited          |                                                             |           |
| • Test chainview                                                                                                    |                                                     | D IN INAMATIN'      | D DIAINTEN  | 🙏 Perfil gener     | al              |                       | Panel           |                            |                                                             |           |
| etanu de colemana de la colección de la colección de la colecc |                                                     |                     | -           | A team Alice       |                 |                       | DÍAS RE         | estantes<br>Estantes<br>36 | d<br>0 d : 20 h                                             | 27/2/200  |
|                                                                                                    |                                                     |                     |             | A Reputación       | & Securidad     | <u> </u>              | <u> </u>        | <b>A</b>                   | Puntuacion<br>ouenta<br>Pertanon oc<br>scoreta<br><b>94</b> | nes de la |
|                                                                                                    |                                                     |                     |             | Altanora boqus     | ineegans        | Poeo segure           | Segur           | Huy separe                 | наталовная<br>Носторя                                       | 6         |

Pinchando en cada perfil de contenidos, se accede a al nivel Kartos del mismo. Estará indicado que estás administrando la cuenta de un cliente.

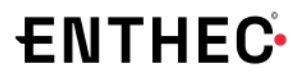

#### Partners

| Desde esta página puede ver todos sus cilentes, cl<br>Administrar clientes | here ere pågins puer ver belær som efterner, efter ere saak vere for ellen para ansatel er a se panet. X<br>Partners |                                    |    | <ul> <li>Pinchando administrar clientes, se pasa a<br/>gestión de los clientes, sus productos y su</li> </ul> |                            |                |                  |
|----------------------------------------------------------------------------|----------------------------------------------------------------------------------------------------|------------------------------------|----|----------------------------------------------------------------------------------------------------|----------------------------|----------------|------------------|
| O Lista de clientes. Clicando en el link de cada cliente podrá             | acceder a su panel                                                                                                   | Buscar clientes<br>Buscar clientes | -  | K.a. partners harne                                                                                           | Administración de clientes | Basor dieties  | _                |
| A Client Demo                                                              | CREADO Feb 27, 2023                                                                                                  | 5 PRODUCTO(S)                      |    |                                                                                                    |                            | Bantar cluefus | Croer clientes S |
|                                                                            |                                                                                                    | < 1 / 1 > Ir a la página           | It | A Client Demo                                                                                                 | CREADO Feb 27, 2023        | 5 PRODUCTO(\$) |                  |

#### **DETALLES DEL CLIENTE**

Una vez en la página de administrar clientes, pinchando en el perfil de un cliente se llega a su página de gestión y a los detalles del cliente. Desde esta pestaña, el Administrador gestiona los productos de cada cliente y puede añadir productos nuevos a un cliente o renovar, actualizar y mejorar los que ya tiene, rellenando los formularios que se despliegan al pinchar en cada uno de los botones habilitados.

| mexeo : Feb 27, 2023      |                               |                                |                                            |                              |
|---------------------------|-------------------------------|--------------------------------|--------------------------------------------|------------------------------|
| Detailles del cliente     | Pacturas Request de con       | ipra.                          |                                            |                              |
| SENEVE ACTUAL             | 121 y MEJDAE was producted Ob | terántó más tanaficios         |                                            | ×                            |
|                           |                               |                                |                                            | Aliante producto             |
| \$ Producto(s)            |                               |                                |                                            |                              |
| revenu<br>Test unlimited  | Producto<br>Uniterited        | FIERLIN FM<br>Feb 27, 2024     | DOMENTIC ADDREADOR /<br>USINGOS<br>/       | Honewar Actualizar Neicorar  |
| HONERC<br>Test chainview  | PRODUCTO<br>Chainview         | FICHAL BE FIN<br>Feb 27, 2024  | соминал какениров /<br>Usedina<br>20 / 17  | Renzvar Actualizar Mexical   |
| econome<br>Taut 33e       | Peopucito<br>Lite             | FEEDA RE FIN<br>Field 27, 1024 | DOMINIOS ADIGNADOS /<br>USADOS<br>4 / D    | Baorean Achailtean Mejonan   |
| ecount:<br>Test scoring   | Pequicito<br>Scoring          | Piccia, se mil<br>Feb 27, 2024 | DOMMENS ANUMADOS /<br>LIBINOTI<br>25 / 22  | Rominuar Actualizar Miljeral |
| NOMERE<br>Tast entorprise | FROMCTS<br>Entergylise        | FECHA BE FM<br>Feb 27, 2024    | DOMINISTI ADICHADOR /<br>USABOS<br>20 / 16 | Ronewar Actualizar Majorar   |

#### FACTURAS

| Client Demo<br>READO Feb 27, 2023                                      |   |
|------------------------------------------------------------------------|---|
| ertailes del clien Facturas Tipquest de compra                         |   |
| O Treve access a trades for detailes de las facturins y s su descorpt. | × |
| saver furthers                                                         |   |
|                                                                        |   |

Desde esta pestaña, el Administrador puede consultar las facturas del cliente y descargárselas si lo necesita.

#### **REQUEST DE COMPRA**

| Client Demo<br>EADO Feb 27, 2023                                                        |                                                   |                  |  |
|-----------------------------------------------------------------------------------------|---------------------------------------------------|------------------|--|
| etallies del cliente Factura (Request de compra)                                        |                                                   |                  |  |
| Aqui podel consultar todas las perficienes que se havvesilzado por cliente, ver detaile | s como su estado, fecha de creaciós y algunos más | ×                |  |
|                                                                                         |                                                   |                  |  |
|                                                                                         | Estado                                            | Tipo de petición |  |

Desde esta pestaña, el Administrador puede consultar todas las peticiones realizadas para ese cliente, así como su estado y otros detalles

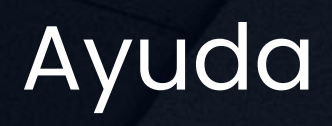

|                | Ayuda                                                                                                    |                         |
|----------------|----------------------------------------------------------------------------------------------------|-------------------------|
| Er<br>qu<br>de | n esta sección encontrarás un <mark>resumen de este Manual</mark> , p<br>ue puedas resolver fácilmente cualquier duda de uso sin<br>el Portal o <mark>contactar directamente</mark> con nosotros si lo pref                                                                                                    | oara<br>salir<br>ieres. |
|                | ¿Qué es Kartos?<br>Es una herramienta no intrusiva que monitoriza Internet, la Deep Web y la Dark Web para encontrar vulnerabilidades de<br>ciberseguridad relacionadas con uno, o varios dominios que se hayan agregado desde la perspectiva de "Listas" a través del<br>botón de "Agregar dominio".<br>Si tiene alguna pregunta, problema o sugerencia, envienos un correo electrónico a support@enthec.com y en breve nos<br>comunicaremos con usted. |                         |
|                | Panel                                                                                                    | ver todo                |
|                | Listas                                                                                                    | ver todo                |
|                | Detalle del dominio                                                                                                    | ver todo                |
|                | Detalle de la vulnerabilidad                                                                                                    | ver todo                |
|                | Editar listas                                                                                                    | ver todo                |
|                | Informes                                                                                                    | ver todo                |
|                | Alertas                                                                                                    | ver todo                |
|                | Crear alerta                                                                                                    | ver todo                |
|                | Ajustes                                                                                                    | ver todo                |
|                | API                                                                                                    | ver todo                |
|                | Facturas                                                                                                    | ver todo                |

## PORTAL DE USUARIO

### Portal de Usuario

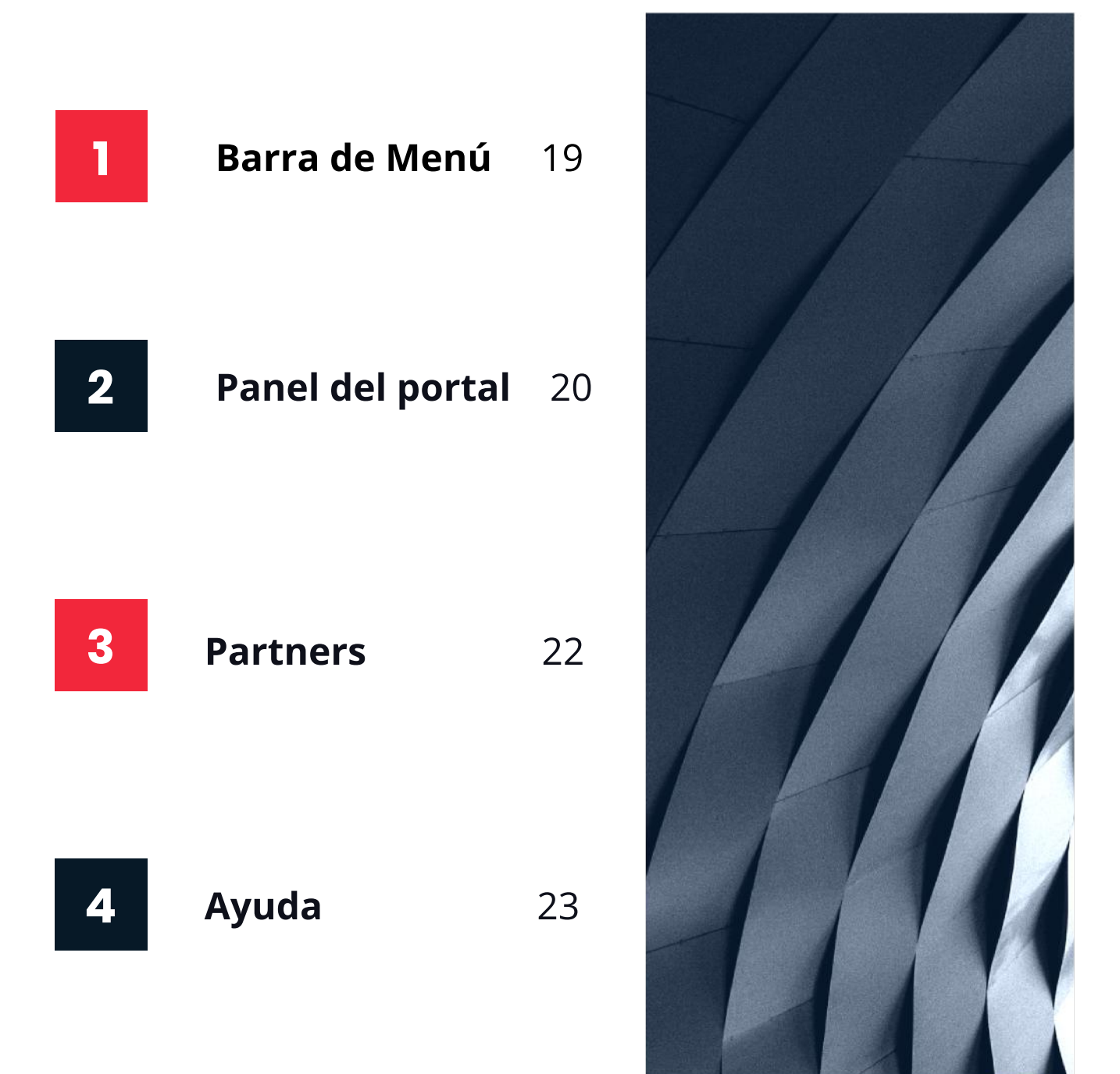

### Barra de Menú Portal de Usuario

#### Menú de Usuario

Si tienes permisos de Usuario, nada más entrar en la plataforma, en el lado izquierdo de la pantalla, encontrarás la Barra de Menú, que muestra las tres secciones del Portal del Cliente para usuarios.

Para entrar en cada sección, deberás pinchar sobre su nombre. Accederás a Kartos desde el Panel a través de tu cuenta, si tienes productos asignados a ella por el Administrador, o desde Partners, a través de la cuenta de los clientes que tengas asignados por el Administrador, para gestionar sus informes.

Tanto en la sección Partners como en el nivel Kartos, solo tendrás acceso a las funciones, los clientes y los productos que te haya asignado el Administrador y tu perfil de seguridad será el que te haya otorgado el Administrador. Recuerda que solo los Administradores tienen permisos para editar y hacer cambios en los productos o los perfiles de seguridad.

También, en la Sidebar, abajo, puedes elegir entre Light y Dark Mode de visión y colapsar la barra.

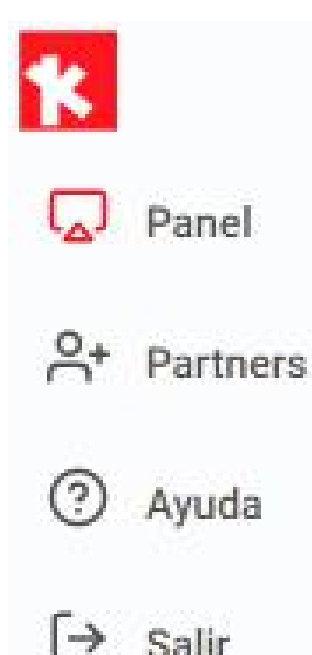

#### ENTHEC Panel del Portal Usuario

|                                                                                                    | Panel                                                                     |                      |
|----------------------------------------------------------------------------------------------------|---------------------------------------------------------------------------|----------------------|
| Es la <mark>pág</mark><br>Aparece siempre                                                                                                    | <mark>ina principal</mark> o de inicio.<br>por defecto al entrar en el Po | ortal.               |
| CLIENTE Partner Demo                                                                                                    | Panel                                                                     |                      |
| <ul> <li>USUARIO</li> <li>Bob </li> <li>⊕ ● English ● Español</li> <li>Doble factor de autenticación ●</li> <li>Cambiar contraseña </li> </ul> | ⊠ user_partner@enthec.com<br>⊟ Creado Mar 1, 2023                         |                      |
| Test enterprise<br>enthec.com<br>DOMINIOS 1 DOMINIOS LIBRES 0                                                                                  |                                                                           | ⑦ 363 DIAS RESTANTES |
| PERFIL DE CONTENIDOS DOMINIOS ASIGNADOS / USADOS<br><u>A - enterprise</u> 0 / 1                                                                | PERFIL DE SEGURIDAD<br>Full enterprise Ver permisos O                     | Añadir a favorito 🖄  |

En el panel encontrarás los datos de tu perfil, la fecha de creación del perfil, tu rol y podrás hacer cambios en el nombre o la contraseña. En el perfil podrás escoger y cambiar el idioma de la plataforma.

Además, también podrás ver los productos que tienes asignados por el Administrador, con los días restantes de uso el número de dominios incluidos y el número de dominios todavía sin utilizar, y un listado de los perfiles de contenidos a los que tienes acceso y los perfiles de seguridad que el Administrador te ha asignado para cada uno.

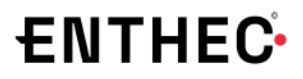

### Panel del Portal de Usuario

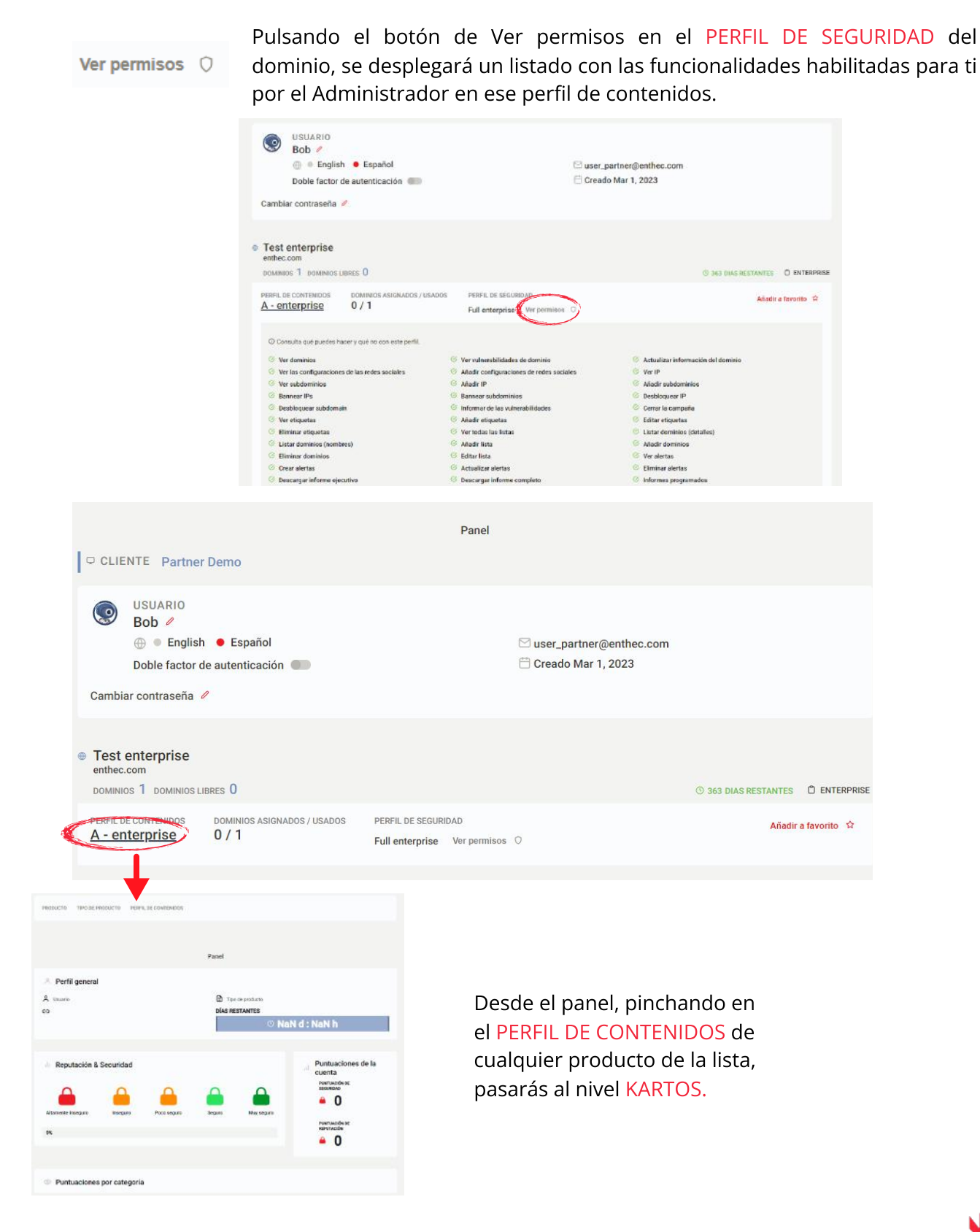

### Partners Usuario

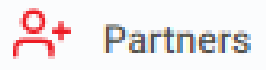

En esta página encontrarás el listado de los clientes que tengas asignados por el Administrador con sus productos específicos y podrás acceder a su Home

| Desde esta página puede ver todos sus              | a clientes, clicar en cada uno de ellos para acceder a su panel. | ×                           |
|----------------------------------------------------|------------------------------------------------------------------|-----------------------------|
|                                                    | Partners                                                         |                             |
| Administrar clientes                               |                                                                  |                             |
|                                                    |                                                                  | Buscar clientes             |
|                                                    |                                                                  | Buscar clientes             |
| O Lista de clientes. Clicando en el link de cada c | liente podrá acceder a su panel                                  |                             |
| Client Demo                                        | CREADO Feb 27, 2023                                              | 5 PRODUCTO(S)               |
|                                                    |                                                                  | < 1 / 1 > Ir a la página Ir |

Pinchando en el perfil de cada cliente, se accede a su panel.

|                                                                      | Panel                                  |                            |                                   |                |                                 |                                   |
|----------------------------------------------------------------------|----------------------------------------|----------------------------|-----------------------------------|----------------|---------------------------------|-----------------------------------|
| CLIENTE Client Demo                                                  |                                        |                            |                                   |                |                                 |                                   |
| Alice /<br>@ = English • Español                                     | Sadmin_partner@enthec.com              | 4                          | LS UN PARTNERS                    | ADMINISTANDO   | EL CLIENTE Client               | Demo                              |
| Doble factor de outenticación                                        | ☐ Creado Mar 1, 2023                   | PRODUCTO Test unlimited 19 | TIPO OC PRODUCTO <b>univerted</b> | PERFL DE CONTR | NOCE A - unlimited              |                                   |
| <ul> <li>Test unlimited<br/>writec.com</li> </ul>                    |                                        |                            |                                   | Panel          |                                 |                                   |
| DOMINIOS OCIMINAS INVES                                              | Of the provident contract O uncontract |                            |                                   |                |                                 |                                   |
| PERFIL DE CONTENDES DOMAINOS ADIGNADOS / USADOS<br>A-unlimited 2 / 0 |                                        | A Union Bob                |                                   | 6 =            | es de producta <b>Unilimi</b> t | ed                                |
| . Tast shall day                                                     |                                        | co enthec.com              |                                   | DÍASR          | IESTANTES                       | 27/2/200<br>60 d : 21 h           |
| DOMINIOS 20 DOMINIOLIZZES 17                                         | © INC DASNESTANTES O DIADNES           |                            |                                   |                |                                 |                                   |
| PERFL DE CONTENSOS DOMINIOS ADMINADOS / USADOS                       |                                        | Reputación & Secur         | uridad                            |                |                                 | Puntuaciones de la<br>cuenta      |
|                                                                      |                                        | A (                        | A A                               |                |                                 | рытысонсе<br>возжам<br><b>94</b>  |
|                                                                      |                                        | Altamente inacqueo ina     | hoogara Poos oogara               | Seguro         | likų segare                     | Ponti Julio de de<br>Alifertación |

Pinchando en cada perfil de contenidos, se accede a al nivel Kartos del mismo. Estará indicado que estás administrando la cuenta de un cliente.

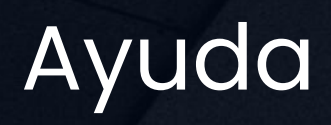

|                | Ayuda                                                                                                    |                         |
|----------------|----------------------------------------------------------------------------------------------------|-------------------------|
| Er<br>qu<br>de | n esta sección encontrarás un <mark>resumen de este Manual</mark> , p<br>ue puedas resolver fácilmente cualquier duda de uso sin<br>el Portal o <mark>contactar directamente</mark> con nosotros si lo pref                                                                        | oara<br>salir<br>ieres. |
|                | ¿Qué es Kartos?                                                                                                    |                         |
|                | Es una herramienta no intrusiva que monitoriza Internet, la Deep Web y la Dark Web para encontrar vulnerabilidades de<br>ciberseguridad relacionadas con uno, o varios dominios que se hayan agregado desde la perspectiva de "Listas" a través del<br>botón de "Agregar dominio". |                         |
|                | Si tiene alguna pregunta, problema o sugerencia, envíenos un correo electrónico a support@enthec.com y en breve nos<br>comunicaremos con usted.                                                                                                    |                         |
|                | Enviar email                                                                                                    |                         |
|                | Panel                                                                                                    | ver todo                |
|                | Listas                                                                                                    | ver todo                |
|                | Detalle del dominio                                                                                                    | ver todo                |
|                | Detalle de la vulnerabilidad                                                                                                    | ver todo                |
|                | Editar listas                                                                                                    | ver todo                |
|                | Informes                                                                                                    | ver todo                |
|                | Alertas                                                                                                    | ver todo                |
|                | Crear alerta                                                                                                    | ver todo                |
|                | Ajustes                                                                                                    | ver todo                |
|                | API                                                                                                    | ver todo                |
|                | Facturas                                                                                                    | ver todo                |

## **Kartos**<sup>®</sup> XTI watchbots

### Kartos

| 1 | Barra de Menú | 26 |
|---|---------------|----|
| 2 | Panel         | 27 |
| 3 | Listas        | 28 |
| 4 | Informes      | 32 |
| 5 | Alertas       | 33 |
| 6 | Actividad     | 36 |

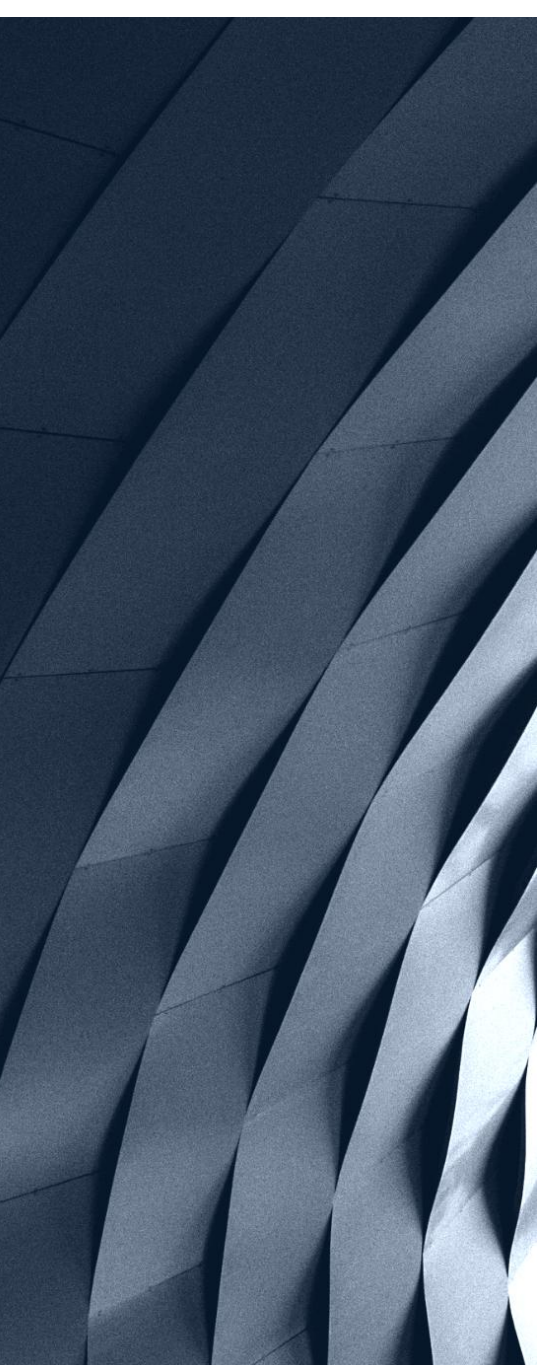

## Barra de Menú - Kartos

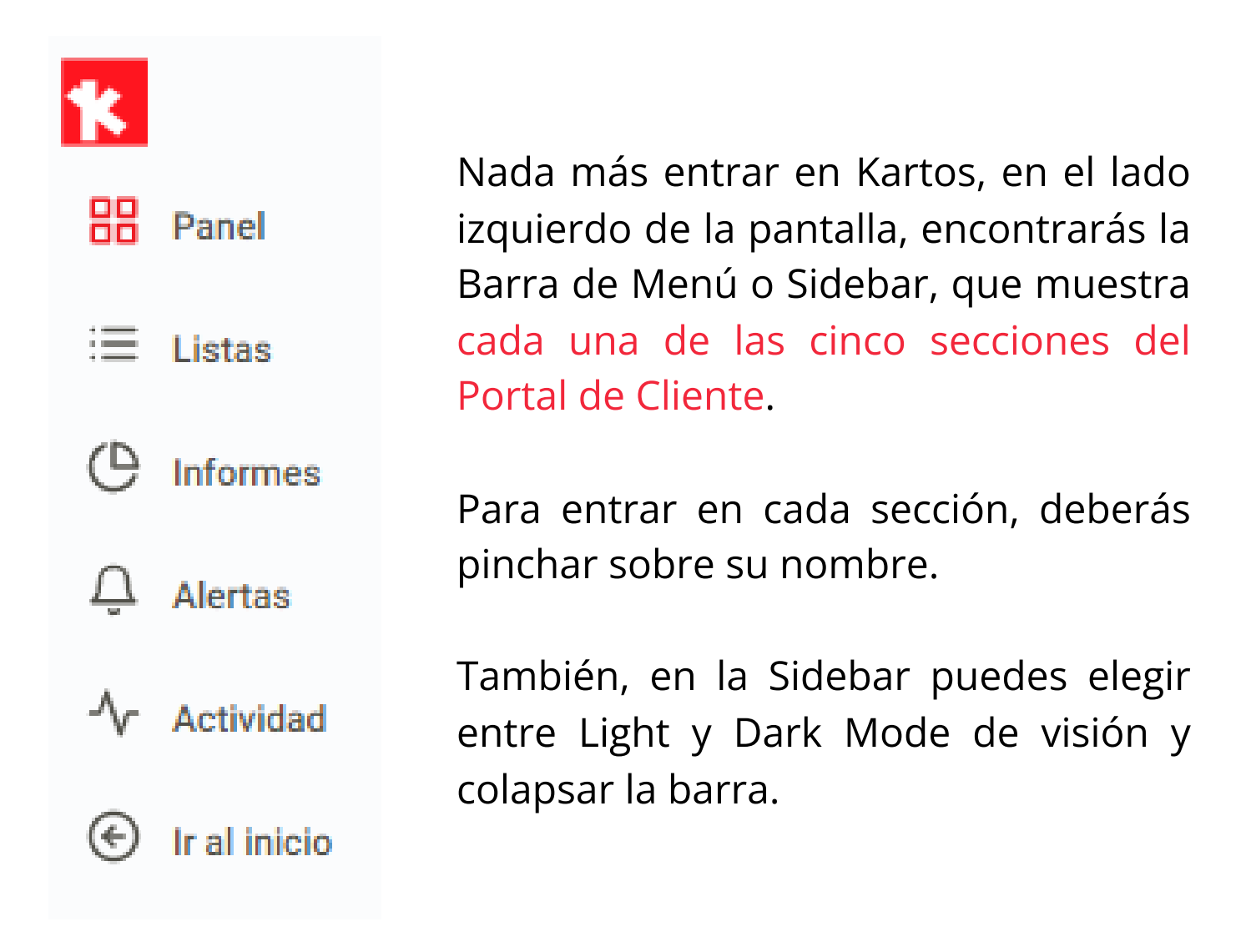

## Panel de Kartos

#### BB Panel

Es la página principal o de inicio de Kartos. Aparece después de pinchar en uno de los dominios del Portal de Cliente.

**ENTHEC** 

En el Panel podrás ver la puntuación general de tu dominio principal, el vinculado con tu cuenta, así como la puntuación de seguridad y de reputación.

También podrás ver el número de vulnerabilidades que tiene ese dominio principal según su severidad (alta, media o baja), en qué categoría se encuentran estas vulnerabilidades (Red, Gestión de parches, Fuga de Datos, Análisis Web, Reputación de la IP, DNS Health, Seguridad Email, Inteligencia en Redes Sociales o Credenciales filtradas) y las vulnerabilidades más importantes, es decir, las primeras que deberías subsanar en tu dominio principal.

Además, podrás ver el resto de detalles generales de la cuenta.

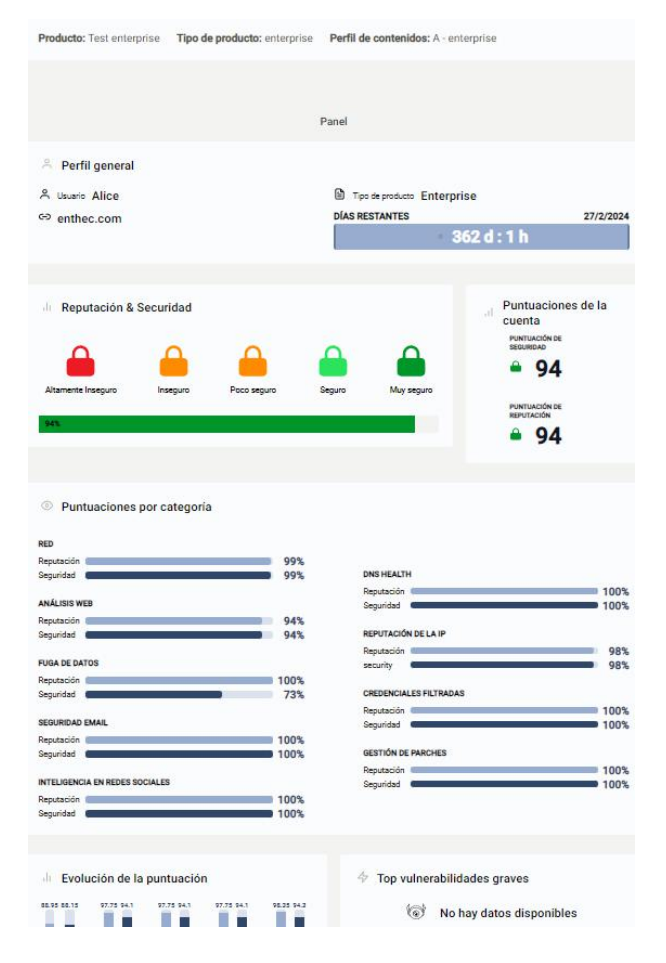

## Listas

#### :Ξ Listas

En esta sección encontrarás todos los dominios que Kartos está monitorizando para ti y podrás ver la puntuación de seguridad y reputación de cada uno, su información y la variación diaria de su puntuación.

Además, podrás crear listas de dominios para facilitar su gestión y el acceso a la información.

Al pinchar en esta sección verás que se despliega en dos: **Listas** y **Editar listas** 

| Ξ   | Listas                    |
|-----|---------------------------|
| Lis | tas                       |
| Ed  | itar <mark>l</mark> istas |

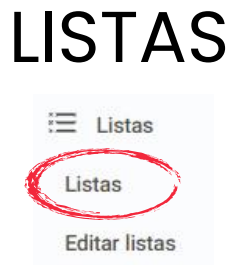

En esta sección, encontrarás todos los dominios monitorizados y la puntuación, reputación, información y variación diaria de cada uno. Además, para facilitar la gestión de la información, podrás ordenarlos creando tus propias listas de dominios, ver las listas que ya tienes y añadir o eliminar dominios en las listas.

Las listas son una potente herramienta para poder organizar los dominios de interés para los diferentes perfiles o usuarios que accedan a la cuenta de empresa. Por ejemplo, hay compañías en las que diferentes departamentos usan Kartos, como pueden ser RRHH, IT, Redes, Ciberseguridad, CISO, DPD o ventas. Gracias a las listas, cada uno de dichos departamentos tiene acceso con un solo click al listado de dominios de su interés.

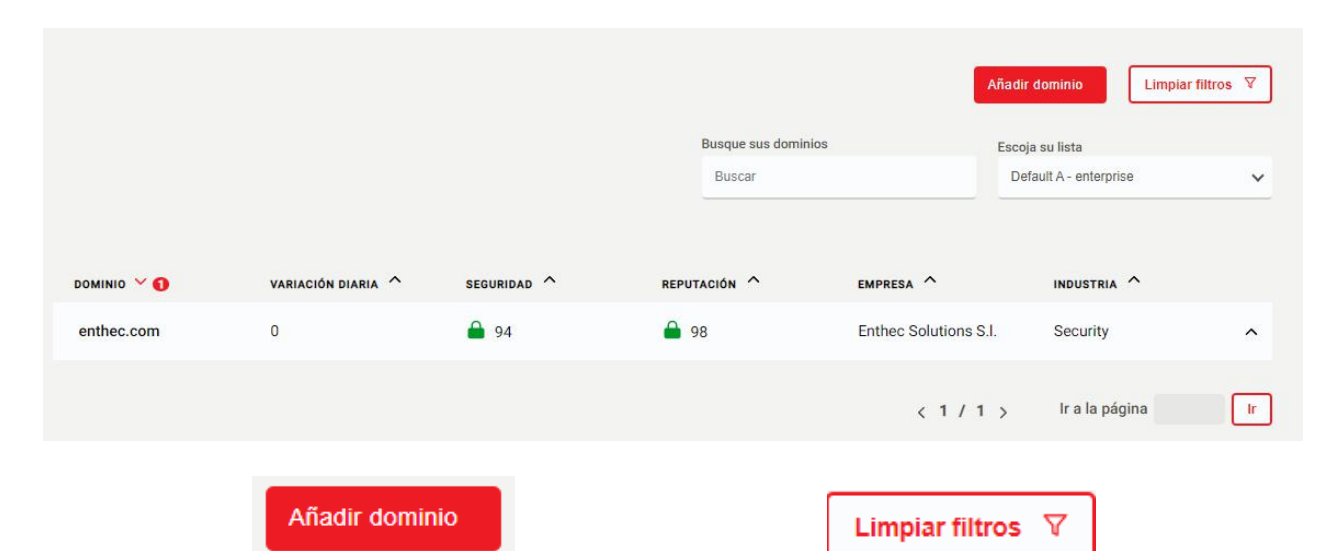

Pulsando este botón se abrirá una ventana en la que tendrás que escribir el dominio que quieres agregar para monitorizarlo. El dominio deberá seguir el formato que se indica en la ventana, por ejemploenthec.com, sin 'www', sin 'http://' o 'https://'. Si el formatodel dominio no es correcto, no podrás agregarlo.

Por defecto, el dominio será añadido a la lista que tengas abierta en ese momento. Asimismo, hay ciertos dominios que no podrás añadir porque estarán incluidos en la lista negra.

Solo podrás incorporar nuevos dominios si tu cuenta tiene permisos del nivel

Pulsando este botón se limpiarán todos los filtros que se están aplicando a la lista.

## LISTAS

| Escoja su lista |   |
|-----------------|---|
| A1 Demo         | ~ |

Pulsando este botón, en esta sección aparecerá siempre, por defecto, la última lista que hayas visto o la que tienes seleccionada en el selector de listas. Para cambiar de lista solamente tienes que escoger en el selector que encontrarás en la parte superior derecha.

Si deseas conocer más información sobre un dominio, solamente tendrás que hacer click sobre él y te conducirá a la página detalle del dominio con toda la información detallada.

| DEMINE - O  | www.com.eum.com |             | serunada A  | EMPREZA *             | INDUSTRIA A |   |
|-------------|-----------------|-------------|-------------|-----------------------|-------------|---|
| enther care | 0               | <b>a</b> 94 | <b>a</b> 76 | Enther Solutions, S.) | Technology  | ^ |
| kriper.org  | 8               | 80          | ■ 92        | Kripesorg             | Security    | ~ |
|             |                 |             |             |                       |             | - |

#### Página detalle del dominio:

**ENTHEC** 

A esta página llegarás después de haber pulsado sobre un dominio en la lista. En esta sección podrás ver más información sobre un dominio determinado: puntuación general, la de reputación y la seguridad, así como datos generales del dominio. El número de seguidores serán aquellos usuarios de Kartos que tengan en una de sus listas este dominio, es decir, si hay otras empresas que están monitorizando la puntuación de seguridad de ese dominio. Pinchando en los botones correspondientes, accederás a la lista de IPs y subdominios y Redes Sociales vinculados.

Asimismo, también podrás ver las puntuaciones de cada una de las categorías (Red, Gestión de parches, Fuga de Datos, Análisis Web, Reputación de la IP, DNS Health, Seguridad Email, Inteligencia en Redes Sociales o Credenciales filtradas), ver las vulnerabilidades según su severidad (alta, media, baja, hallazgos e informativo) y ver cuántas vulnerabilidades de cada una de las categorías se han encontrado.

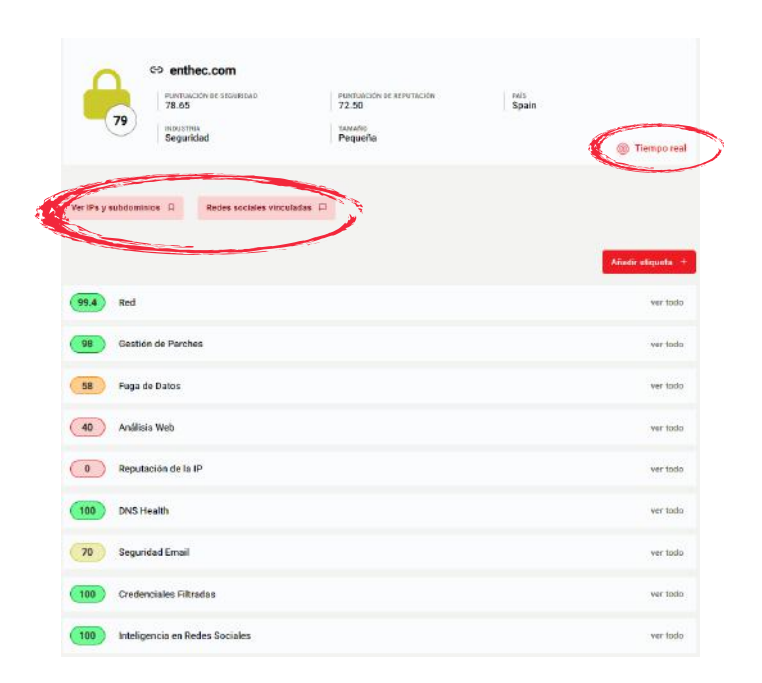

Si deseas conocer más información sobre las vulnerabilidades de una categoría, solamente tendrás que hacer click sobre ella y se desplegará el detalle con toda la información necesaria.

#### Despliegue de vulnerabilidades:

Muestra los detalles de las vulnerabilidades de cada categoría.

Haciendo click en una vulnerabilidad concreta, cnocerás su descripción, detalles, las contramedidas que puedes llevar a cabo y podrás descargarte esta información.

Además, si se ha encontrado esta vulnerabilidad en el dominio escogido, aparecerá una lista con todas las vulnerabilidades de este tipo que han sido encontradas y toda la información relacionada.

Por otro lado, si crees que hay algún error en la vulnerabilidad podrás reportarla con el icono del sobre y el equipo de Kartos lo revisará.

|                                                                                                   |                                                                                                    |    |                                                                         | - | Matteria and |
|---------------------------------------------------------------------------------------------------|----------------------------------------------------------------------------------------------------|----|-------------------------------------------------------------------------|---|--------------|
| **) ***                                                                                           |                                                                                                    |    |                                                                         |   | wheth        |
| Continu da Previosa<br>Unarabilitadas, altar                                                      | Newditeinerates                                                                                                    |    | Telmanatel Masters Indjan                                               |   | - and back   |
| to ensure                                                                                         | 1 Directories                                                                                                    | 11 | Distanting of                                                           |   |              |
| toga da Catan                                                                                     | Normal Status Injus                                                                                                    |    | Falanyos                                                                |   | -are been    |
| anta<br>anta                                                                                      | 0 Brysledawa<br>0 Feedbrysleine                                                                                                    | 4  | laurer an a                                                             | 4 |              |
|                                                                                                   |                                                                                                    |    |                                                                         |   |              |
| vienalititekse atuer<br>nen en enerstene (hel)<br>nen enerstene (hel)<br>nen (nengen ihner) (HC)) | Advantabilitation media     Advantabilitation media     Conservations     Conservations     Conservations     Conservations     Conservations     Conservations     Conservations     Conservations     Conservations     Conservations     Conservations     Conservations |    | Načenjov<br>Iznani in somerčino (2000),<br>Iznati u romoskyla bilmiladi |   |              |
| Dependents of the P                                                                               |                                                                                                    |    |                                                                         |   |              |
| and muth                                                                                          |                                                                                                    |    |                                                                         |   |              |
| Seprint Insi                                                                                      |                                                                                                    |    |                                                                         |   | when         |
| Eredentides Mirede                                                                                | •                                                                                                    |    |                                                                         |   | ter bek      |
| manyar yan baba                                                                                   | e Declama                                                                                                    |    |                                                                         |   | wisi         |

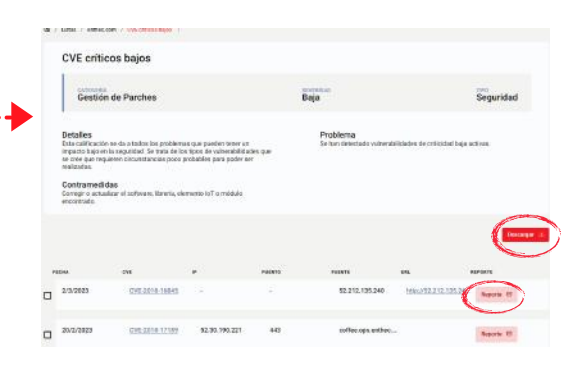

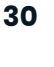

#### **Editar listas**

| 三  | Listas       |
|----|--------------|
| Li | stas         |
| E  | litar listas |

En esta sección podrás crear una lista nueva, cambiar el nombre de una lista o eliminarla.

| 🖉 Actualizar nombre    | e de lista | 🖻 Eliminar lista |                | 🛨 Añadir lista         |        |
|------------------------|------------|------------------|----------------|------------------------|--------|
| Escoja su lista        |            | Escoja su lista  |                | Escoge un nuevo nombre |        |
| A1 Demo                | ~          | A1 Demo          | ~              | Nombre                 |        |
| Escoge un nuevo nombre |            |                  | Eliminar lista |                        | Añadir |
| Nombre                 |            |                  |                |                        |        |
|                        | Actualizar |                  |                |                        |        |

#### Actualizar nombre de lista

Para editar el nombre de una lista deberás seleccionarla en el selector que se encuentra en la parte superior de la pantalla y a continuación, escoger un nuevo nombre (recuerda usar solamente los caracteres válidos que puedes ver en Añadir lista).

Por último, clica en 'Actualizar'.

Solo los usuarios con permisos pueden actualizar el nombre de una lista.

#### **Eliminar lista**

El borrado de listas no es reversible, por lo que deberás asegurarte de no necesitarla más antes de eliminarla. Para borrarla, deberás escoger la lista que deseas eliminar y pulsar en 'Eliminar lista'.

Si deseas suprimir una lista en la que se encuentra tu dominio principal y éste no se encuentra en ninguna otra lista, no podrás eliminar dicha lista.

Eliminar listas es una acción que solo pueden realizar los usuarios con permisos.

#### Añadir lista

Para crear listas deberás escoger el nombre que deseas que tenga esta lista y pulsar en 'Añadir'. Para el nombre de una lista solamente son válidos las letras, los números el guión medio (-) y el guión bajo (\_). Una vez creada, podrás verla en la página de listas escogiendo en el selector cuál es la que deseas visualizar.

Solamente podrás establecer nuevas listas si tienes permiso su usuario del tipo Administrador.

## Informes

|                                                                            |                                                                        |                                                                                                    | es                                    |                                                                                                    |
|----------------------------------------------------------------------------|------------------------------------------------------------------------|----------------------------------------------------------------------------------------------------|---------------------------------------|----------------------------------------------------------------------------------------------------|
| En esta p<br>que dese                                                      | ágina podrás<br>es en el idiom                                         | <mark>solicitar un inf</mark><br>na que necesite                                                                                                    | o <mark>rme de</mark> l<br>es indicár | <mark>l estado del dominic</mark><br>ndolo en el selector.                                                                                              |
| El inform                                                                  | e será enviado                                                         | o a tu correo e                                                                                                    | lectrónic                             | <mark>o</mark> en unos minutos.                                                                                                    |
| Ljecuti                                                                    | , 0                                                                    |                                                                                                    |                                       |                                                                                                    |
| Comple<br>catego                                                           | eto, que conti<br>rías y todos lo                                      | ene las puntua<br>os detalles de la                                                                                                    | ciones d<br>as vulner                 | esglosadas de las<br>abilidades.                                                                                                    |
| • Comple<br>catego                                                         | eto, que conti<br>rías y todos lo                                      | ene las puntua<br>os detalles de la<br>Descargar el inform<br>completo.                                                                                  | ciones d<br>as vulner<br>e ejecutvo o | esglosadas de las<br>abilidades.<br>Il informe será enviado a su email en<br>unos minutos.                                                              |
| Comple<br>catego     Escoja idioma     English                             | eto, que conti<br>rías y todos lo<br>Selecciona el idioma y una lista. | ene las puntua<br>os detalles de la<br>Descargar el inform<br>completo.                                                                                  | ciones d<br>as vulner<br>e ejecutvo o | esglosadas de las<br>abilidades.<br>abilidades.<br>El informe será enviado a su email en<br>unos minutos.<br>Busque sus dominios<br>Busque sus dominios |
| • Comple<br>catego                                                         | eto, que conti<br>rías y todos lo                                      | ene las puntua<br>os detalles de la<br>Descargar el inform<br>completo.<br>Escoja su lista<br>A1 Demo                                                    | ciones d<br>as vulner<br>e ejecutvo o | esglosadas de las<br>abilidades.<br>3 Elinforme será enviado a su email en<br>unos minutos.<br>Busque sus dominios<br>Buscar                            |
| Comple<br>catego     Escoja idioma     English     DOMINIO      enthec.com | eto, que conti<br>rías y todos lo<br>Selecciona el idioma y una lista. | ene las puntua<br>os detalles de la<br>Descargar el inform<br>completo.<br>Escoja su lista<br><u>A1 Demo</u><br>INFORME EJECUTIVO<br>Solicitar           | ciones d<br>as vulner<br>e ejecutvo o | esglosadas de las<br>abilidades.                                                                                                    |
| Catego  Escoja idioma English  Dominio   kriper.org                        | eto, que conti<br>rías y todos lo                                      | ene las puntua<br>os detalles de la<br>Descargar el inform<br>completo.<br>Escoja su lista<br>A1 Demo<br>INFORME EJECUTIVO<br>Solicitar &<br>Solicitar & | ciones d<br>as vulner<br>e ejecutvo o | esglosadas de las<br>abilidades.                                                                                                    |

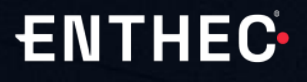

## Alertas

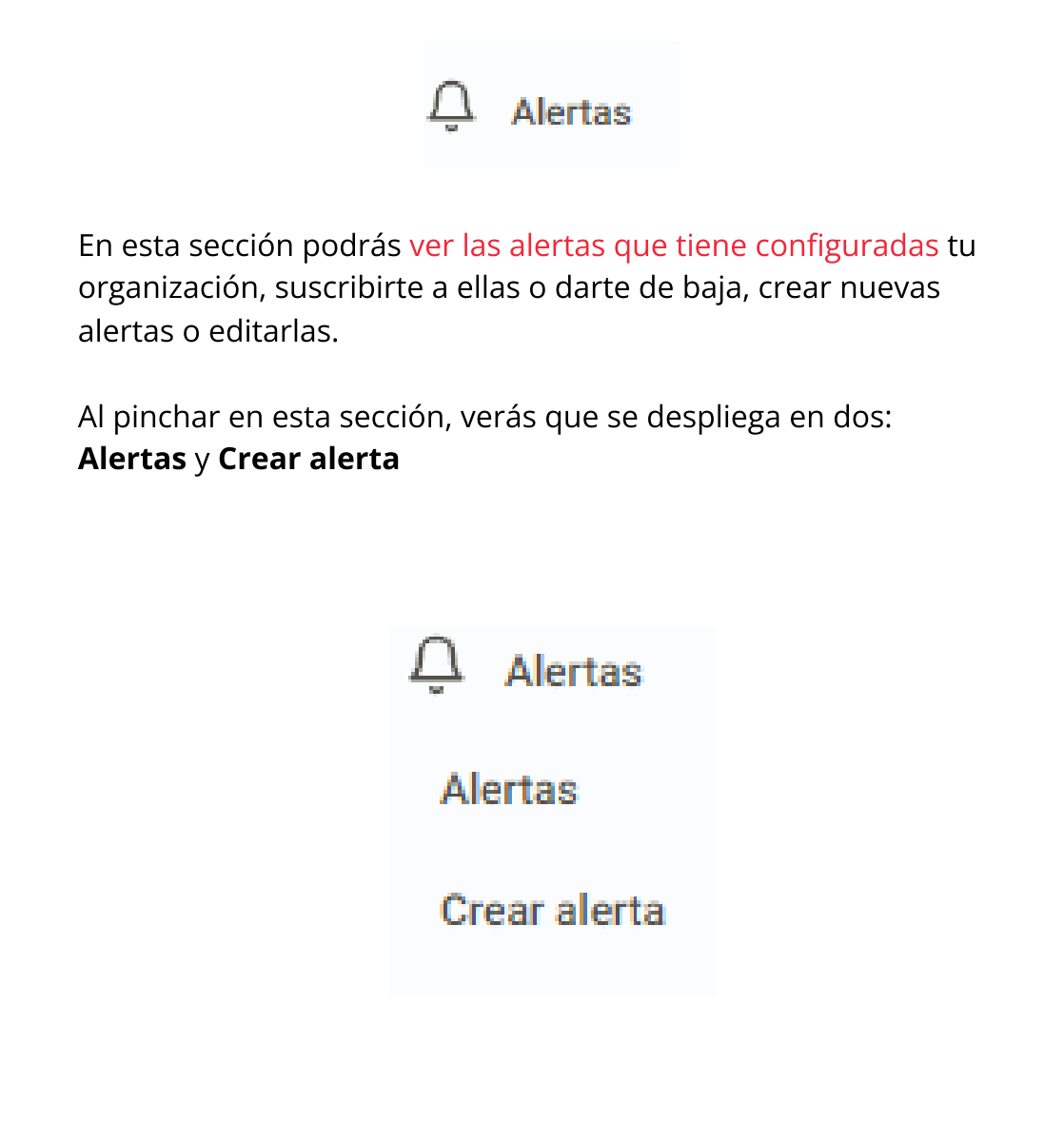

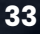

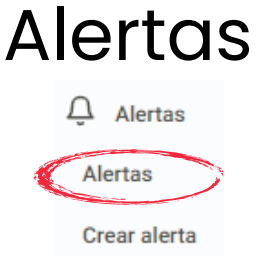

En esta página encontrarás las alertas configuradas para tu organización. Además, podrás suscribirte a ellas o darte de baja, crear nuevas alertas o editarlas.

Las alertas avisarán, mediante un email, cuando haya cambios en las vulnerabilidades de los dominios que se estén monitoreando siempre y cuando esté configurada esa alerta y estés suscrito a ella.

La campanita en **verde** indica que se está suscrito a ella. En **negro**, indica que no hay suscripción.

|                        |                        | Ordenar ascendentemente      | Bunca una alarta per e | norden<br>ta norden |
|------------------------|------------------------|------------------------------|------------------------|---------------------|
| Q 41077A               | I STATETE LETA         |                              | Suncribiene            | Efitar alert        |
| 1 ромннов Suscrittos 👒 | er todo                | 4 VULNERABILIDADES SUSCRITAS | ver todo               |                     |
| Alertas demo           | E ADMENT DE LE A1 Demo | та                           | Suscribirse            | Editar elerta       |
| 2 DOMINIOS SUSCRITOS 🧳 | ar todo                | 60 VULNERABILIDADES SUSCEITA | s ver todo             |                     |
| A SLEETA<br>Demo2      | E ADVERE DE LISTA      |                              | Suncritorne            | Editor alerta       |
| 2 DOMINIOS SUSCRITOS   | er todo                | 2 VULNERABILIDADES SUSCRITAS | ver todo               |                     |

Dentro de cada alerta podrás encontrar el nombre de la alerta, a qué dominios está suscrita, a qué lista pertenecen esos dominios y qué vulnerabilidades en concreto se están vigilando.

Para suscribirse o darse de baja a una alerta, deberás clicar en ella y pulsar el botón de 'Suscribirse' o 'Darse de baja' que encontrarás en la parte inferior de la alerta.

Si deseas editar una alerta, deberás pulsar sobre el botón de 'Editar alerta' que encontrarás en la esquina inferior derecha.

Se desplegará entonces la información para editarla.

Esta acción podrás realizarla solamente si tienes permisos.

|                                             |                                                                       | Served a sociale toold                                            |
|---------------------------------------------|-----------------------------------------------------------------------|-------------------------------------------------------------------|
| coja las valnerabilidades                   |                                                                       |                                                                   |
| Red                                         | Andinio Web                                                           | DNS Health                                                        |
| D team                                      | 🗍 kieo campartida de recursos de origon chazata                       | C Subdaminiau                                                     |
| Detificado esta autofirmada                 | Centent Scoutty Falley                                                | Galeting                                                          |
| Centificado explinado                       | C & Content Type Options                                              | C Phistoleg                                                       |
| Prozeccelo TES con climato dilibil          | S-Fume-Opticea                                                        | Gestión de Dechar                                                 |
| SSH admite citrado oldali                   | <ul> <li>Strict-Transport-Security (HSTS)</li> </ul>                  |                                                                   |
| I INCETSI                                   | C axsemolocam                                                         |                                                                   |
| Services de Apache Calsandra detestado      | I HEDOW                                                               |                                                                   |
| C Servicio de Apeche Couctilité detectado   | C Cookies requires                                                    |                                                                   |
| Servido de ElasticSearch perectado          | Riscide de clave publica HTTP (HPKP)                                  | Segurided Email                                                   |
| D servico de FTF deteinado                  | <ul> <li>Destas de conternetes (CMS), Ilbrenia e leshologi</li> </ul> | Unit SMARG (vie ne excontré ningún registre Délas);<br>4          |
| Tarreno de IMAP detectado                   | ofsetese                                                              | (_) 596 (na na escentrá alagán registra 596)                      |
| Servicio de Mongo detectada                 | Gestar de contenitas (GMS), têmera a secholog                         | <ul> <li>Vidnesid-lideat da erroli (veranovisiós SW1P)</li> </ul> |
| C Servicio de MySOL delectado               | rietectada                                                            | <ul> <li>Voloseakilidasi ile erneli (WRY)</li> </ul>              |
| Tarveso de POPS delectada                   | and a second second second                                            | Credencialeo Filtradas                                            |
| Reneme de Postforeich detectade.            | Reputación de la IP                                                   | Gandon Ektacionen                                                 |
| 🗇 Servicio de RDP detectudo                 | 0.00                                                                  | S Cit y similares                                                 |
| C Servicio de RTSP determido                | C ar                                                                  | PassisDir a similares                                             |
| Barvisio do Redia detectada                 | C convicto                                                            | S Contanciator Etizatas                                           |
| Karvino de Royte detectora                  | C reset                                                               | Intelligencia en Perios Paulates                                  |
| C Servicio de SEZ desertado                 | C spin                                                                |                                                                   |
| C Escurio de Califa desertados              | Puga de Datos                                                         |                                                                   |
| D Records do SMTP detectado                 | Estimotes                                                             |                                                                   |
| D Revulsio de Tellert desectude             | G Git y similared                                                     | to sense and and                                                  |
| C Sarvinio de VAD distortado                | C Tearie                                                              |                                                                   |
| C Executive de Vilocenante 5/11 decisionado | Pacietiza y sampleres                                                 |                                                                   |
|                                             | C Stelle                                                              |                                                                   |

### Crear alerta

| Ļ | Alertas      |   |
|---|--------------|---|
|   | Alertas      |   |
| C | Crear alerta | 2 |

En esta página podrás crear alertas.

Las alertas te enviarán notificaciones cuando sucedan cambios en las vulnerabilidades de los dominios a los que estás suscrito para poder monitorizarlas.

El primer paso será escoger un nombre para la alerta. A continuación, deberás escoger la lista donde están los dominios que deseas vigilar. Si la lista que has escogido no tiene dominios, no podrás continuar.

Una vez escogida una lista con dominios, deberás escoger en el selector todos los dominios a vigilar. Conforme los vayas escogiendo, irás viendo cómo se van añadiendo a la lista de dominios agregados en la parte derecha de la pantalla.

Cuando ya tengas los dominios escogidos, será el turno de las vulnerabilidades, que podrás encontrar ordenadas alfabéticamente y según su categoría.

Tanto en los dominios como en las vulnerabilidades podrás escoger todos los de la lista o quitar todos de la lista con el botón de 'Seleccionar todas' o 'Deseleccionar todas'.

Esta acción podrás realizarla solamente si tienes permisos de Administrador.

| Nombre                                              | Escoja su lista                                                      | Busque sus dominios                                          |
|-----------------------------------------------------|----------------------------------------------------------------------|--------------------------------------------------------------|
| Nombre                                              | A1 Demo 🗸                                                            | Buscar                                                       |
|                                                     |                                                                      |                                                              |
|                                                     |                                                                      |                                                              |
|                                                     |                                                                      |                                                              |
|                                                     |                                                                      |                                                              |
| enthec.com                                          | kriper.org                                                           |                                                              |
|                                                     |                                                                      | Seleccionar todo                                             |
|                                                     |                                                                      |                                                              |
|                                                     |                                                                      |                                                              |
| scoia las vulnerabilidades                          |                                                                      |                                                              |
|                                                     |                                                                      |                                                              |
| Red                                                 | Análisis Web                                                         | DNS Health                                                   |
| Beast                                               | Uso compartido de recursos de origen cruzado                         | Subdominios                                                  |
| Certificado está autofirmado                        | Content-Security-Policy                                              | Squatting                                                    |
| Certificado expirado                                | X-Content-Type-Options                                               | Phishing                                                     |
| <ul> <li>Protocolo TLS con cifrado débil</li> </ul> | X-Frame-Options                                                      | Gestión de Parches                                           |
| SSH admite cifrado débil                            | Strict-Transport-Security (HSTS)                                     |                                                              |
| SWEET32                                             | X-XSS-Protection                                                     |                                                              |
| Servicio de Apache Cassandra detectado              | HttpOnly                                                             | CVE medio criticos                                           |
| Servicio de Apache CouchBD detectado                | Cookies seguras                                                      | CVE de alta critica                                          |
| Servicio de ElasticSearch detectado                 | <ul> <li>Fijación de clave pública HTTP (HPKP)</li> </ul>            | Seguridad Email                                              |
| Servicio de FTP detectado                           | <ul> <li>Gestor de contenidos (CMS), librería o tecnologi</li> </ul> | DMARC (no se encontró ningún registro DMARC)<br>a            |
| Servicio de IMAP detectado                          | obsoleta                                                             | <ul> <li>SPF (no se encontró ningún registro SPF)</li> </ul> |
| Servicio de Mongo detectado                         | <ul> <li>Gestor de contenidos (CMS), librería o tecnologi</li> </ul> | a Vulnerabilidad de email (retransmisión SMTP)               |
| Servicio de MySQL detectado                         | detectada                                                            | Vulnerabilidad de email (VRFY)                               |
| Servicio de POP3 detectado                          | Reputación de la IP                                                  | Credenciales Filtradas                                       |
| Servicio de PostGreSQL detectado                    |                                                                      | Grandes filtraciones                                         |
| Servicio de RDP detectado                           |                                                                      | Git y similares                                              |
| Servicio de RTSP detectado                          |                                                                      | PasteBin y similares                                         |
| Servicio de Redis detectado                         | Dirbing                                                              | Credenciales filtradas                                       |
| Servicio de Rsync detectado                         | Comm                                                                 | Inteligencia en Redes Sociales                               |
| Servicio de SIP detectado                           |                                                                      | Amenaza expuesta                                             |
| Servicio de SMB detectado                           | Fuga de Datos                                                        | Comunidad hack                                               |
| Servicio de SMTP detectado                          |                                                                      | Comunidad hacktivista                                        |
| Servicio de Telnet detectado                        | □ Git y similares                                                    |                                                              |
| Servicio de VNC detectado                           |                                                                      |                                                              |
| Servidor de Microsoft SQL detectado                 | PasteBin y similares                                                 |                                                              |
| Soporte SSH MAC débil                               |                                                                      |                                                              |
|                                                     |                                                                      |                                                              |
|                                                     |                                                                      | Seleccionar todo                                             |
|                                                     |                                                                      |                                                              |
|                                                     |                                                                      |                                                              |
|                                                     |                                                                      |                                                              |
|                                                     |                                                                      | Once starts                                                  |
|                                                     |                                                                      | Crear alerta                                                 |
|                                                     |                                                                      |                                                              |

Para suscribirte o darte de baja a una alerta, deberás clicar en ella y pulsar el botón de 'Suscribirse' o 'Darse de baja' que encontrarás en la parte inferior de la alerta.

## Actividad

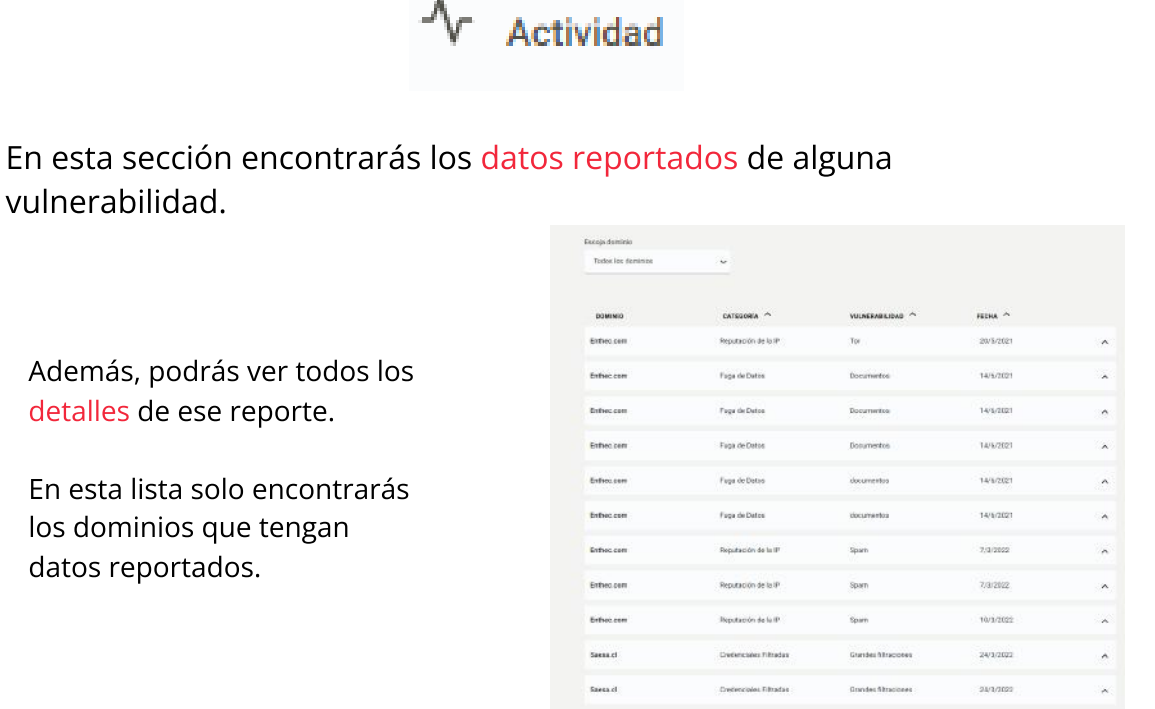

| sinimob signa                    |                                                                                        |                  |           |   |
|----------------------------------|----------------------------------------------------------------------------------------|------------------|-----------|---|
|                                  |                                                                                        |                  |           |   |
| Todos los dominias               | ~                                                                                      |                  |           |   |
|                                  |                                                                                        |                  |           |   |
| DOMINIO                          | OATEODRÍA 🐴                                                                            | VULNERABILIDAD ^ | FEOHA A   |   |
| Entheo.com                       | Reputación de la IP                                                                    | Tor              | 20/5/2821 | × |
| Lacha 20/5/2028                  |                                                                                        |                  |           |   |
| Determin Benetari/o              | de la F                                                                                |                  |           |   |
| Volumentalistant Tree            |                                                                                        |                  |           |   |
| Enal tor he reported             | este siste analazatilenthes.com                                                        |                  |           |   |
| Nameto de dominios: e            | inflied com                                                                            |                  |           |   |
| Estado del reporte Reo           | checado                                                                                |                  |           |   |
| Motivo del reporte Yan           | ee hu arreplado esta ruinendolidad                                                     |                  |           |   |
| Observaciones: practice          | produs                                                                                 |                  |           |   |
| Datos leportados                 |                                                                                        |                  |           |   |
| 17-                              | 92.222.133.199                                                                         |                  |           |   |
|                                  |                                                                                        |                  |           |   |
| Fuente:                          | tornerver for drabl sectoor de                                                         |                  |           |   |
| Fuente:                          | tornervector doubl asstoor de                                                          |                  |           |   |
| Fuerte:<br>Fecha:                | tornerver for direbb sectoor de<br>15/16/2020                                          |                  |           |   |
| Fuente:<br>Fuente:<br>Enthec.com | tornerver tor chisb) sectoor de<br>13/19/30200<br>Page de Dirice                       | Bocurrentos      | 14/4/2021 |   |
| Fuente:<br>Fucha:<br>Enthec.com  | turseven tra clasibili sectoror de<br>13/18/2020<br>Pagas de Darina<br>Fagas de Darina | Bocurrention     | 14%/2821  | ^ |

Si clicas en el dominio se desplegará el detalle de ese dominio.

Selecciona el dominio de la lista para filtrar los datos reportados de una vulnerabilidad por dominio.

Para ampliar la información de este Manual o resolver cualquier duda sobre nuestra plataforma Kartos puedes contactar con nosotros en la siguiente dirección de correo electrónico:

#### CustomerSupport@enthec.com

### ¡Gracias!

© 2023 Enthec Solutions S.L.

Todos los derechos reservados. Queda prohibida la reproducción total o parcial de este documento por cualquier medio sin la debida autorización.